## -Go to www.sec.gov

## -Click on "FILINGS" & "EDGAR-Search & Access" (highlighted below)

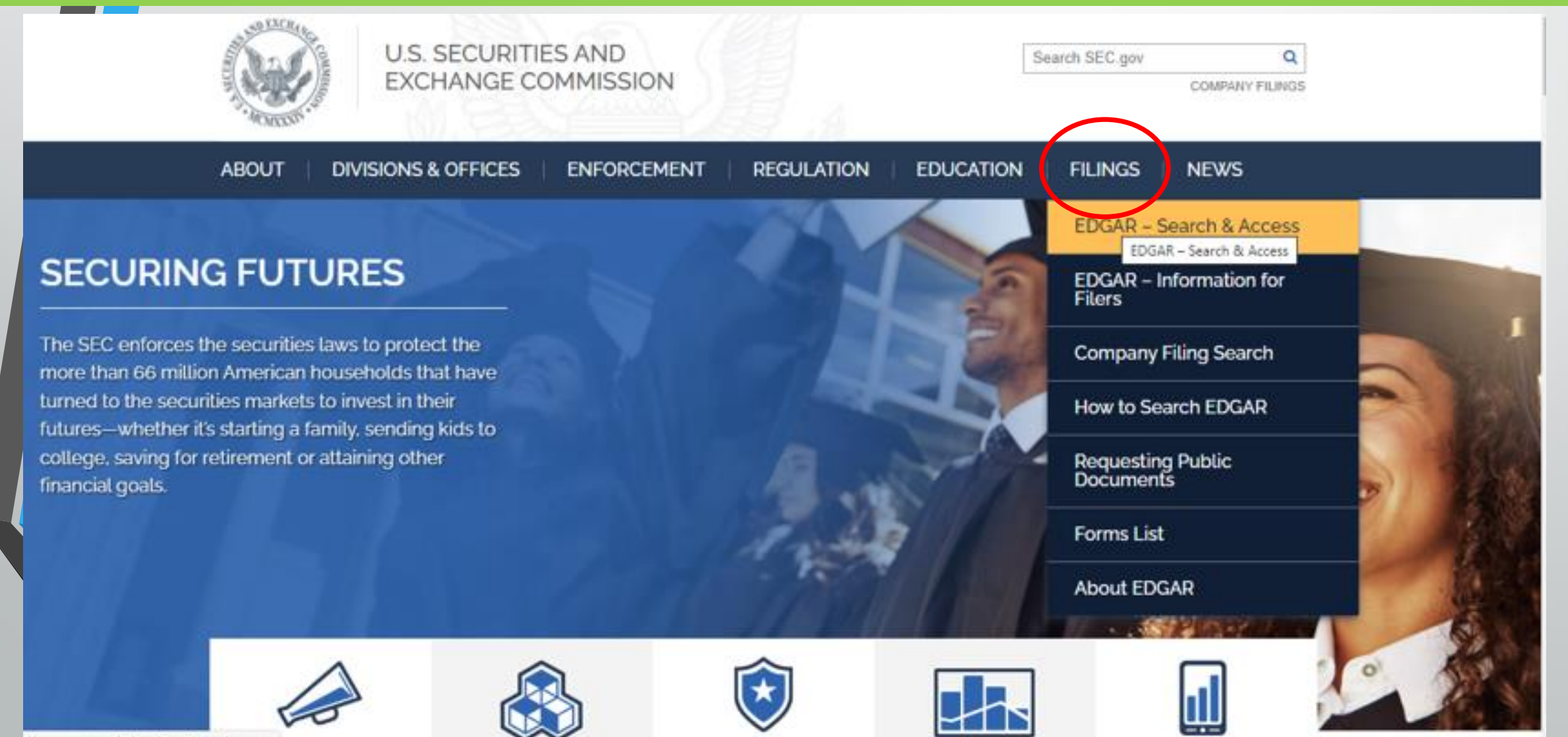

## Click "Company Filings"

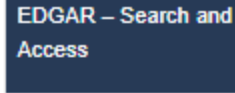

Latest Filings

Company Filings

Mutual Funds

Products

CIK Lookup

Orders

Variable Insurance

Daily Filings by Type

EDGAR Full Text Search

Confidential Treatment

Effectiveness Notices

## EDGAR—Search and Access

You can search information collected by the SEC using a variety of search tools.

### EDGAR full text search

 New versatile tool lets you search for keywords and phrases in over 20 years of EDGAR filings, and filter by date, company, person, filing category, or location.

Boolean and advanced searching, including addresses

#### Search by:

- Company or fund name, ticker symbol, central index key (CIK), file number, state, country, or standard industrial classification (SIC)
- Mutual fund name, ticker symbol, or SEC key, since February 2006
- Variable insurance products by name of insurance company, underlying mutual fund, or contract, since February 2006

#### Search for:

- · A company's central index key (CIK) number
- Latest filings
- · Daily filings by type (current events)

## 🔒 f 🖌 🖬 🕂

## Resources

Researching Public Companies Through EDGAR: A Guide for Investors Tips for using EDGAR and answers to frequently asked questions about researching public companies

New data APIs now available

Accessing EDGAR Data

Resources for developers

EDGAR Indexes—Daily, Full and Quarterly, Paper Forms 144 submitted via email

EDGAR Public Dissemination Service (PDS)

#### Sign up for RSS Feeds

EDGAR RSS feeds contain links to and metadata for EDGAR XBRL documents updated every 10 minutes

About EDGAR

# In Company Name, type in the name of the company you are looking for (for example, Apple). Then click "Search."

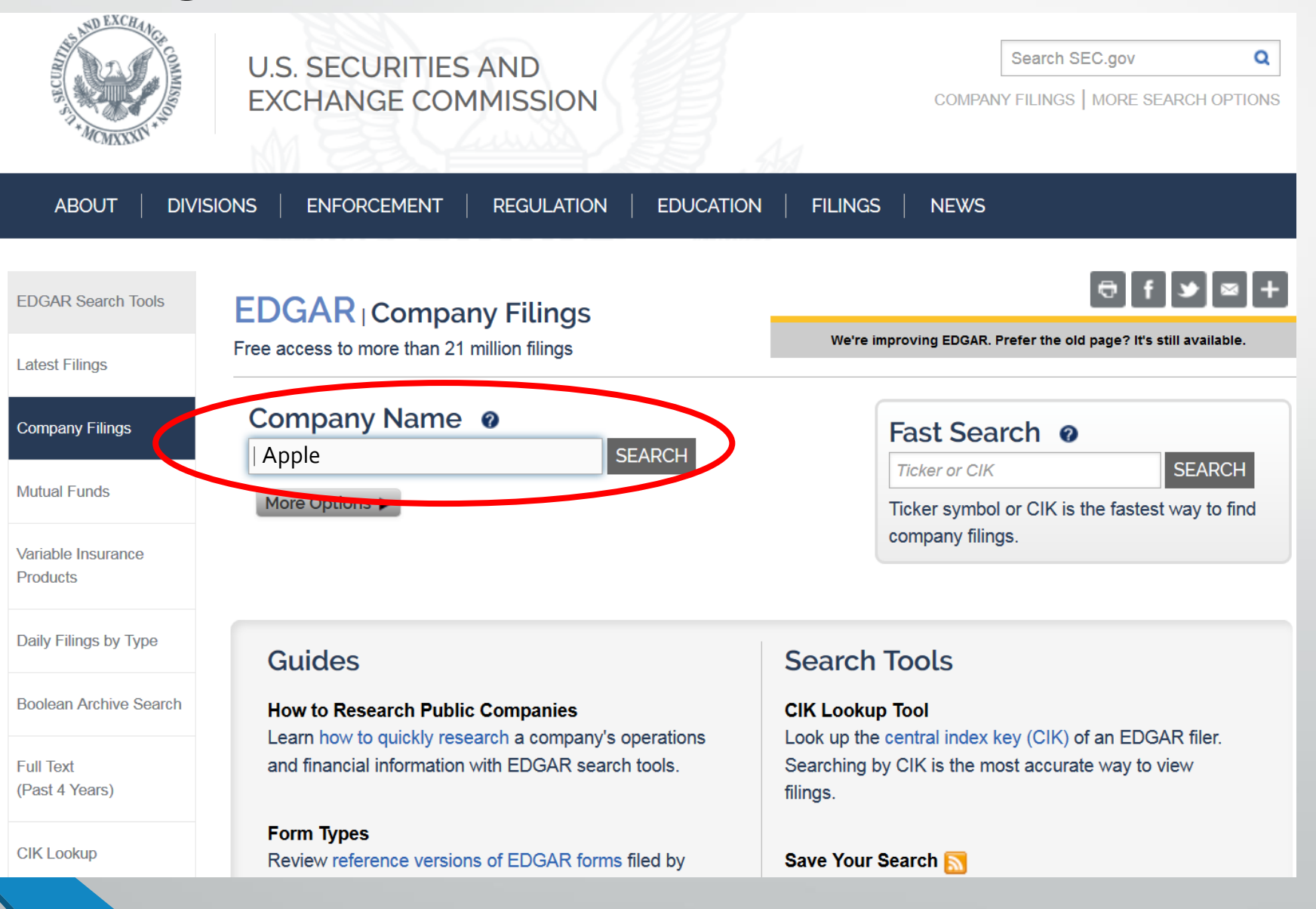

# Several references may appear. Click the CIK (SEC's numbering system) of the company that you are looking for

(for example, 0000320193 for Apple Inc)

#### Companies with names matching "APPLE" Click on <u>CIK</u> to view company filings

| Items 1 - 40 |                                                                           |               |
|--------------|---------------------------------------------------------------------------|---------------|
| CIK          | Company                                                                   | State/Country |
| 0001493086   | Apple Allan Victor                                                        |               |
| 0001653690   | Apple Beach County Ltd Liability Co                                       | NY            |
| 0001567043   | Apple Blossom REIT, LLC                                                   | IN            |
| 0001412692   | Apple Blossom Royalties LLC                                               | CO            |
| 0001839531   | Apple Boston Investors LLC                                                | L2            |
| 0001235253   | APPLE BOX PRODUCTIONS SUB INC                                             | NY            |
| 0001785008   | APPLE BOYS MUSICAL NYC, LLC                                               | NY            |
| 0001764769   | Apple Brooke Income Fund, LLC                                             | WA            |
| 0001166766   | APPLE C CHRIS                                                             |               |
| 0001718804   | Apple Capital Group, Inc.                                                 | VA            |
| 0000320193   | Apple Inc.<br>SIC: 3571 - ELECTRONIC COMPUTERS                            | CA            |
| 0001420179   | Apple Creek Acquisition Corp                                              | NY            |
| 0001533411   | Apple Funding, LLC                                                        | NY            |
| 0001510976   | Apple Green Holding, Inc.<br>SIC: 7372 - SERVICES-PREPACKAGED SOFTWARE    | A1            |
| 0001063234   | APPLE GREG                                                                | IL            |
| 0000934330   | GENFINITY CORP<br>SIC: 5271 - RETAIL-MOBILE HOME DEALERS                  | NC            |
| 0001191813   | APPLE HOSPITALITY FIVE INC<br>SIC: 6798 - REAL ESTATE INVESTMENT TRUSTS   | VA            |
| 0001418121   | Apple Hospitality REIT, Inc.<br>SIC: 6798 - REAL ESTATE INVESTMENT TRUSTS | VA            |
| 0001132747   | APPLE HOSPITALITY TWO INC<br>SIC: 6798 - REAL ESTATE INVESTMENT TRUSTS    | VA            |

## Enter '10-K' under the Filing Type, and click "Search"

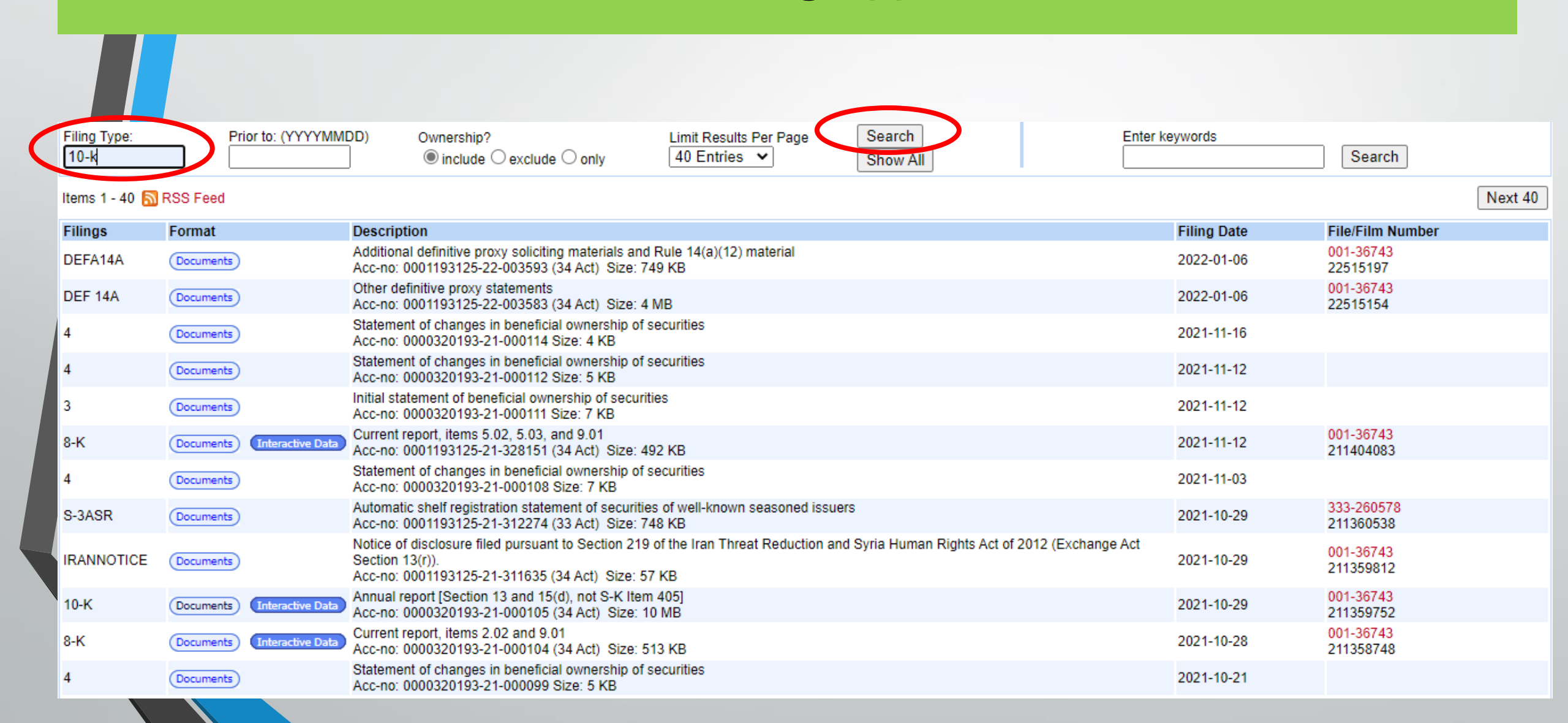

## Click "Documents" link for the year of 10-K that you want to access.

| Apple Inc. (<br>SIC: 3571 - ELE<br>State location: (<br>formerly: APPLI<br>formerly: APPLI<br>(Office of Techn<br>Get insider tra | CIK#: 0000320193 (see a<br>ECTRONIC COMPUTERS<br>CA   State of Inc.: CA   Fiscal Ye<br>E COMPUTER INC (filings through<br>E COMPUTER INC/ FA (filings through<br>E INC (filings through 2019-08-(<br>nology)<br>nsactions for this issuer. | all company filings)<br>ear End: 0924<br>ugh 2007-01-04)<br>through 1997-07-28)<br>05)             |                                        |                    | Business Address<br>ONE APPLE PARK WAY<br>CUPERTINO CA 95014<br>(408) 996-1010 | M<br>O<br>C         | ailing Address<br>NE APPLE PARK WAY<br>UPERTINO CA 95014 |
|----------------------------------------------------------------------------------------------------|----------------------------------------------------------------------------------------------------|----------------------------------------------------------------------------------------------------|----------------------------------------|--------------------|--------------------------------------------------------------------------------|---------------------|----------------------------------------------------------|
| Filter Results                                                                                                    |                                                                                                    |                                                                                                    |                                        |                    |                                                                                | Search Within Files | EDGAR   Full Text Search                                 |
| Filing Type:<br>10-k                                                                                                    | Prior to: (YYYYMM                                                                                                    | IDD) Ownership?<br>include O exclude O only                                                        | Limit Results Per Page<br>40 Entries ➤ | Search<br>Show All |                                                                                | Enter keywords      | Search                                                   |
| Items 1 - 30 🔝                                                                                                    | RSS Feed                                                                                                    |                                                                                                    |                                        |                    |                                                                                |                     |                                                          |
| Filings                                                                                                    | Format                                                                                                    | Description                                                                                        |                                        |                    |                                                                                | Filing Date         | File/Film Number                                         |
| 10-К                                                                                                    | Documents Interactive Data                                                                                                    | Annual report [Section 13 and 15(d), not S-K Iten<br>Acc-no: 0000320193-21-000105 (34 Act) Size: 1 | n 405]<br>I0 MB                        |                    |                                                                                | 2021-10-29          | 001-36743<br>211359752                                   |
| 10-К                                                                                                    | Documents Interactive Data                                                                                                    | Annual report [Section 13 and 15(d), not S-K Iten<br>Acc-no: 0000320193-20-000096 (34 Act) Size: 1 | n 405]<br>I2 MB                        |                    |                                                                                | 2020-10-30          | 001-36743<br>201273977                                   |
| 10-К                                                                                                    | Documents Interactive Data                                                                                                    | Annual report [Section 13 and 15(d), not S-K Iten<br>Acc-no: 0000320193-19-000119 (34 Act) Size: 1 | n 405]<br>2 MB                         |                    |                                                                                | 2019-10-31          | 001-36743<br>191181423                                   |
| 10-К                                                                                                    | Documents Interactive Data                                                                                                    | Annual report [Section 13 and 15(d), not S-K Iten<br>Acc-no: 0000320193-18-000145 (34 Act) Size: 1 | n 405]<br>I2 MB                        |                    |                                                                                | 2018-11-05          | 001-36743<br>181158788                                   |
| 10-К                                                                                                    | Documents Interactive Data                                                                                                    | Annual report [Section 13 and 15(d), not S-K Iten<br>Acc-no: 0000320193-17-000070 (34 Act) Size: 1 | n 405]<br>I4 MB                        |                    |                                                                                | 2017-11-03          | 001-36743<br>171174673                                   |
| 10-К                                                                                                    | Documents Interactive Data                                                                                                    | Annual report [Section 13 and 15(d), not S-K Iten<br>Acc-no: 0001628280-16-020309 (34 Act) Size: 1 | n 405]<br>I3 MB                        |                    |                                                                                | 2016-10-26          | 001-36743<br>161953070                                   |
| 10-К                                                                                                    | Documents Interactive Data                                                                                                    | Annual report [Section 13 and 15(d), not S-K Iten<br>Acc-no: 0001193125-15-356351 (34 Act) Size: 9 | n 405]<br>) MB                         |                    |                                                                                | 2015-10-28          | 001-36743<br>151180619                                   |
| 10-К                                                                                                    | Documents Interactive Data                                                                                                    | Annual report [Section 13 and 15(d), not S-K Iten<br>Acc-no: 0001193125-14-383437 (34 Act) Size: 1 | n 405]<br>2 MB                         |                    |                                                                                | 2014-10-27          | 000-10030<br>141175110                                   |

## Click on the Form 10-K document.

Form 10-K - Annual report [Section 13 and 15(d), not S-K Item 405]:

| Filing Date<br>2021-10-29<br>Accepted<br>2021-10-28 18:04:28<br>Documents<br>88 | Period of Report<br>2021-09-25 |
|---------------------------------------------------------------------------------|--------------------------------|
| Interactive Data                                                                |                                |

#### Document Format Files

| Seq | Description                   | Document                   | Туре    | Size     |
|-----|-------------------------------|----------------------------|---------|----------|
| 1   | 10-К                          | aapl-20210925.htm iX3RL    | 10-K    | 2051190  |
| 2   | EX-4.1                        | a10-kexhibit419252021.htm  | EX-4.1  | 123986   |
| 3   | EX-21.1                       | a10-kexhibit2119252021.htm | EX-21.1 | 10721    |
| 4   | EX-23.1                       | a10-kexhibit2319252021.htm | EX-23.1 | 5508     |
| 5   | EX-31.1                       | a10-kexhibit3119252021.htm | EX-31.1 | 10608    |
| 6   | EX-31.2                       | a10-kexhibit3129252021.htm | EX-31.2 | 10644    |
| 7   | EX-32.1                       | a10-kexhibit3219252021.htm | EX-32.1 | 8526     |
| 13  |                               | aapl-20210925_g1.jpg       | GRAPHIC | 10963    |
| 14  |                               | aapl-20210925_g2.jpg       | GRAPHIC | 176620   |
|     | Complete submission text file | 0000320193-21-000105.txt   |         | 10502096 |

The 10-K will open up. You can use the "search" function in your computer (e.g. Ctrl+F for a desktop) and enter key words to search for information.

UNITED STATES SECURITIES AND EXCHANGE COMMISSION Washington, D.C. 20549

### FORM 10-K

ANNUAL REPORT PURSUANT TO SECTION 13 OR 15(d) OF THE SECURITIES EXCHANGE ACT OF 1934

For the fiscal year ended September 25, 2021

or

☐ TRANSITION REPORT PURSUANT TO SECTION 13 OR 15(d) OF THE SECURITIES EXCHANGE ACT OF 1934

For the transition period from \_\_\_\_\_ to \_\_\_\_\_ Commission File Number: 001-36743

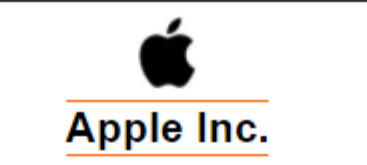

(Exact name of Registrant as specified in its charter)

#### California

(State or other jurisdiction of incorporation or organization)

One Apple Park Way

Cupertino, California

(Address of principal executive offices)

94-2404110

(I.R.S. Employer Identification No.)

95014 (Zip Code)

### (408) 996-1010

(Registrant's telephone number, including area code)

Securities registered pursuant to Section 12(b) of the Act:

Title of each class Common Stock, \$0.00001 par value per share Trading symbol(s)

AAPL

Name of each exchange on which registered The Nasdag Stock Market LLC

## Items 1 (Business), 1A (Risk Factors), 7 (MD&A), and 8 (Financial Statements) have useful information for your project.

Apple Inc.

Form 10-K

For the Fiscal Year Ended September 25, 2021

TABLE OF CONTENTS

Page

|         | Part I                                                                                                    |    |
|---------|----------------------------------------------------------------------------------------------------|----|
| tem 1.  | Business                                                                                                    | 1  |
| tem 1A. | Risk Factors                                                                                                 | 6  |
| tem 1B. | Unresolved Staff Comments                                                                                    | 17 |
| tem 2.  | Properties                                                                                                   | 17 |
| tem 3.  |                                                                                                    | 17 |
| tem 4.  | Mine Safety Disclosures                                                                                      | 17 |
|         | Part II                                                                                                    |    |
| tem 5.  | Market for Registrant's Common Equity, Related Stockholder Matters and Issuer Purchases of Equity Securities | 18 |
| tem 6   |                                                                                                    | 19 |
| tem 7   | Management's Discussion and Analysis of Einancial Condition and Results of Operations                        | 20 |
| tem 74  | Oushtitative and Ouslitative Disclosures About Market Rick                                                   | 28 |
| tem 8   | Einancial Statements and Sunniementary Data                                                                  | 28 |
| tem 0   | Changes in and Disagreements with Accounting and Einangial Disalosure                                        | 55 |
| tem 94  | Controls and Broaduras                                                                                       | 55 |
| tom OP  | Other Information                                                                                            | 58 |
| tem 0C  | Other Information Displaying Receiving Individual International                                              | 50 |
| tem ec. | Discosure regarding Foreign Junisdictions that Prevent Inspections                                           |    |
| 10      | <u>Part III</u>                                                                                              |    |
| tem 10. | Directors, Executive Officers and Corporate Governance                                                       | 00 |
| tem 11. | Executive Compensation                                                                                       | 56 |
| tem 12. | Security Ownership of Certain Beneficial Owners and Management and Related Stockholder Matters               | 56 |
| tem 13. | Certain Relationships and Related Transactions, and Director Independence                                    | 56 |
| tem 14. | Principal Accountant Fees and Services                                                                       | 56 |
|         | Part IV                                                                                                    |    |
| tem 15. | Exhibit and Financial Statement Schedules                                                                    | 57 |
| tem 16. | Form 10-K Summary                                                                                            | 59 |
|         |                                                                                                    |    |

# On the webpage with all of the 10-Ks, Click "Interactive Data" to download an Excel file of the financial statements.

| Apple Inc. Cl<br>SIC: 3571 - ELEC<br>State location: Cl<br>formerly: APPLE<br>formerly: APPLE<br>formerly: APPLE<br>(Office of Techno<br>Get insider trans | X#: 0000320193 (see all company filings)         TRONIC COMPUTERS         I State of Inc.: CA   Fiscal Year End: 0924         COMPUTER INC (filings through 2007-01-04)         COMPUTER INC/ FA (filings through 1997-07-28)         NC (filings through 2019-08-05)         ogy)         actions for this issuer.                                                                                                    | Business Address<br>ONE APPLE PARK WAY<br>CUPERTINO CA 95014<br>(408) 996-1010 | M:<br>O)<br>C(                      | ailing Address<br>NE APPLE PARK WAY<br>UPERTINO CA 95014 |
|----------------------------------------------------------------------------------------------------|----------------------------------------------------------------------------------------------------|--------------------------------------------------------------------------------|-------------------------------------|----------------------------------------------------------|
| Filter Results<br>Filing Type:<br>10-k                                                                                                    | Prior to: (YYYYMMDD)       Ownership?       Limit Results Per Page       Search         Image: Image: Image | Se<br>En                                                                       | earch Within Files<br>nter keywords | EDGAR   Full Text Search                                 |
| Items 1 - 30 🔊 F                                                                                                    | SS Feed                                                                                                    |                                                                                | Filing Data                         | File/Film Number                                         |
| 10-K                                                                                                    | Documents Interactive Data Annual report [Section 13 and 15(d), not S-K Item 405]                                                                                                    |                                                                                | 2021-10-29                          | 001-36743<br>211359752                                   |
| 10-K                                                                                                    | Documents Interactive Data Annual report [Section 13 and 15(d), not S-K Item 405]<br>Acc-no: 0000320193-20-000096 (34 Act) Size: 12 MB                                                                                                    |                                                                                | 2020-10-30                          | 001-36743<br>201273977                                   |
| 10-К                                                                                                    | Documents Interactive Data Annual report [Section 13 and 15(d), not S-K Item 405]<br>Acc-no: 0000320193-19-000119 (34 Act) Size: 12 MB                                                                                                    |                                                                                | 2019-10-31                          | 001-36743<br>191181423                                   |
| 10-К                                                                                                    | Documents Interactive Data Annual report [Section 13 and 15(d), not S-K Item 405]<br>Acc-no: 0000320193-18-000145 (34 Act) Size: 12 MB                                                                                                    |                                                                                | 2018-11-05                          | 001-36743<br>181158788                                   |
| 10-К                                                                                                    | Documents Interactive Data Annual report [Section 13 and 15(d), not S-K Item 405]<br>Acc-no: 0000320193-17-000070 (34 Act) Size: 14 MB                                                                                                    |                                                                                | 2017-11-03                          | 001-36743<br>171174673                                   |
| 10-K                                                                                                    | Documents Interactive Data Annual report [Section 13 and 15(d), not S-K Item 405]<br>Acc-no: 0001628280-16-020309 (34 Act) Size: 13 MB                                                                                                    |                                                                                | 2016-10-26                          | 001-36743<br>161953070                                   |
| 10-K                                                                                                    | Documents Interactive Data Annual report [Section 13 and 15(d), not S-K Item 405]<br>Acc-no: 0001193125-15-356351 (34 Act) Size: 9 MB                                                                                                    |                                                                                | 2015-10-28                          | 001-36743<br>151180619                                   |
| 10-K                                                                                                    | Documents Interactive Data Annual report [Section 13 and 15(d), not S-K Item 405]<br>Acc-no: 0001193125-14-383437 (34 Act) Size: 12 MB                                                                                                    |                                                                                | 2014-10-27                          | 000-10030<br>141175110                                   |

## Click "View Excel Document" to download an Excel file of the financial statements.

| Apple Inc. (Filer) CIK         |                                                        |                         |               |               |
|--------------------------------|--------------------------------------------------------|-------------------------|---------------|---------------|
|                                | (: 0000320193                                          |                         |               |               |
| Print Document View Excel Docu | iment                                                  |                         |               |               |
| 10-K                           | Cover Page - USD (\$)                                  | 12 Months Ended         |               |               |
|                                | shares in Thousands, \$ in Millions                    | Sep. 25, 2021           | Oct. 15, 2021 | Mar. 26, 2021 |
| Cover                          | Entity Information [Line Items]                        |                         |               |               |
| Cover Page                     | Document Type                                          | 10-K                    |               |               |
|                                | Document Annual Report                                 | true                    |               |               |
| Financial Statements           | Current Fiscal Year End Date                           | 09-25                   |               |               |
| Notes to Financial Statements  | Document Period End Date                               | Sep. 25, 2021           |               |               |
|                                | Document Transition Report                             | false                   |               |               |
| Accounting Policies            | Entity File Number                                     | 001-36743               |               |               |
| Notes Tables                   | Entity Registrant Name                                 | Apple Inc.              |               |               |
|                                | Entity Incorporation, State or Country                 | CA                      |               |               |
| Notes Details                  | Code<br>Eatity Tax Identification Number               | 04 2404110              |               |               |
|                                | Entity Address Address Line One                        | One Apple Park May      |               |               |
| - Air Reports                  | Entity Address, Address Line One                       | Cupating                |               |               |
|                                | Entity Address, State or Province                      | CA                      |               |               |
|                                | Entity Address, State of Province                      | 05014                   |               |               |
|                                | City Area Code                                         | 400                     |               |               |
|                                | Local Phone Number                                     | 998-1010                |               |               |
|                                | Entity Well-known Sessoned Issuer                      | Vec                     |               |               |
|                                | Entity Voluntary Filers                                | No                      |               |               |
|                                | Entity Current Reporting Status                        | Yes                     |               |               |
|                                | Entity Interactive Data Current                        | Yes                     |               |               |
|                                | Entity Filer Category                                  | Large Accelerated Filer |               |               |
|                                | Entity Small Business                                  | false                   |               |               |
|                                | Entity Emerging Growth Company                         | false                   |               |               |
|                                | ICFR Auditor Attestation Flag                          | true                    |               |               |
|                                | Entity Shell Company                                   | false                   |               |               |
|                                | Entity Public Float                                    |                         |               | \$ 2,021,38   |
|                                | Entity Common Stock, Shares<br>Outstanding (in shares) |                         | 16,406,397    |               |
|                                | Amendment Flag                                         | false                   |               |               |
|                                | Document Fiscal Year Focus                             | 2021                    |               |               |
|                                | Document Fiscal Period Focus                           | FY                      |               |               |
|                                | Entity Central Index Key                               | 0000320193              |               |               |
|                                | Common Stock, \$0.00001 par value per                  | r                       |               |               |
|                                | share                                                  |                         |               |               |

## Save the file to your computer. Then you can copy the data in the file to the project excel file to prepare common-size income statements/balance sheet and calculate financial ratios.

### **View Filing Data**

.......

SEC Home » Search the Next-Generation EDGAR System » Company Search » Current Page

#### Apple Inc. (Filer) CIK: 0000320193 Opening Financial\_Report.xlsx rint Document View Excel Document Cover Page - USD (\$) 10-K 12 You have chosen to open: shares in Thousands, \$ in Cover Millions Financial Report.xlsx Entity Information [Line Items] Cover Page which is: Microsoft Excel Worksheet (97.1 KB) Document Type 10-K from: https://www.sec.gov Financial Statements Document Annual Report true Current Fiscal Year End Date --09-25 Notes to Financial Statements Document Period End Date Sep. 25, 2021 What should Firefox do with this file? Accounting Policies Document Transition Report false the Excel (default) Entity File Number 001-36743 Notes Tables Save File Entity Registrant Name Apple Inc. Notes Details Entity Incorporation, State or Country CA Do this automatically for files like this from now on. Code All Reports 94-2404110 Entity Tax Identification Number One Apple Park Entity Address, Address Line One Entity Address, City or Town Cupertino OK Cancel Entity Address, State or Province CA Entity Address, Postal Zip Code 95014 408 City Area Code Local Phone Number 996-1010 Entity Well-known Seasoned Issuer Yes No Entity Voluntary Filers Entity Current Reporting Status Yes Entity Interactive Data Current Yes Entity Filer Category Large Accelerated Filer Entity Small Business false Entity Emerging Growth Company false ICFR Auditor Attestation Flag true Entity Shell Company false

## End